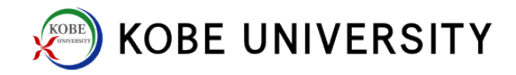

## **Two-Factor Authentication**

<For Android users>

### 1. (Android) Download and open FreeOTP

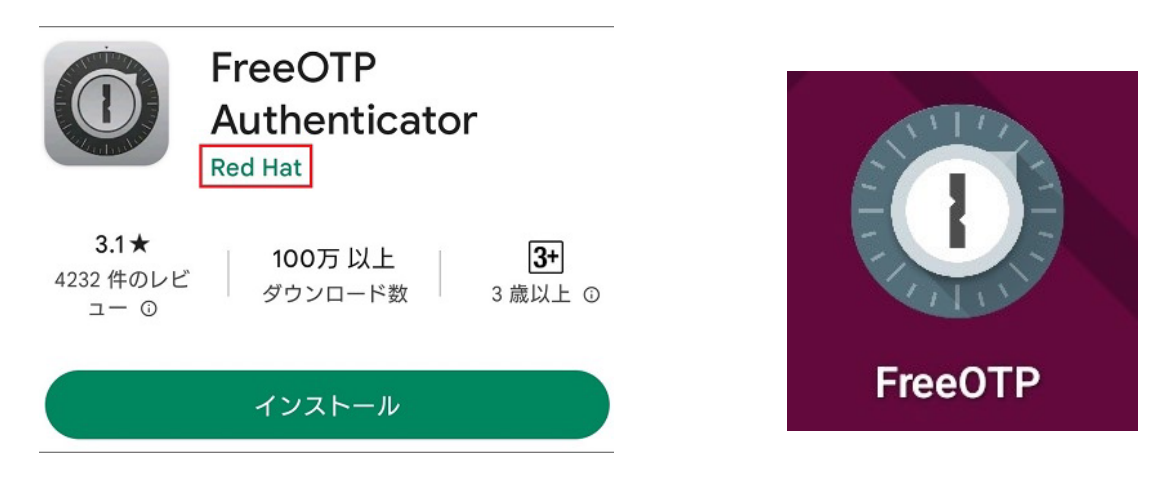

### 2. (Android) Input "Password" and "Confirm Password," then tap "Done"

| Token backups allow you to recover from data loss and<br>effortlessly transfer your tokens to a new device.<br>Backups are encrypted using the password provided<br>below. The security of your backups depends on a<br>strong password.<br>The FreeOTP security model dictates this password<br>CANNOT be changed at a later time. Please take this<br>into consideration when choosing a password | Token backups allow you to recover from data loss and<br>effortlessly transfer your tokens to a new device.<br>Backups are encrypted using the password provided<br>below. The security of your backups depends on a<br>strong password.<br>The FreeOTP security model dictates this password<br>CANNOT be changed at a later time. Please take this | Token backups allow you to recover from data loss and<br>effortlessly transfer your tokens to a new device.<br>Backups are encrypted using the password provided<br>below. The security of your backups depends on a<br>strong password.<br>The FreeOTP security model dictates this password<br>CANNOT be changed at a later time. Please take this |
|----------------------------------------------------------------------------------------------------|----------------------------------------------------------------------------------------------------|----------------------------------------------------------------------------------------------------|
| Password (                                                                                                    | Password  This is a very semmer proceed.                                                                                                    | Password .                                                                                                    |
| Input "Password"<br>of your choice                                                                                                    | Confirm Password                                                                                                    | Confirm Password                                                                                                    |
|                                                                                                    | Input the same password<br>in "Confirm Password"                                                                                                    |                                                                                                    |
|                                                                                                    |                                                                                                    | Тар                                                                                                    |
| DONE                                                                                                    |                                                                                                    | DONE                                                                                                    |

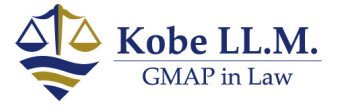

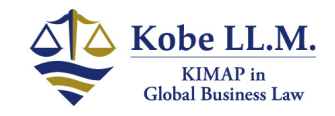

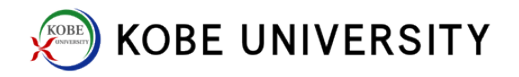

3. (Android) Tap "+", then tap QR icon on the right

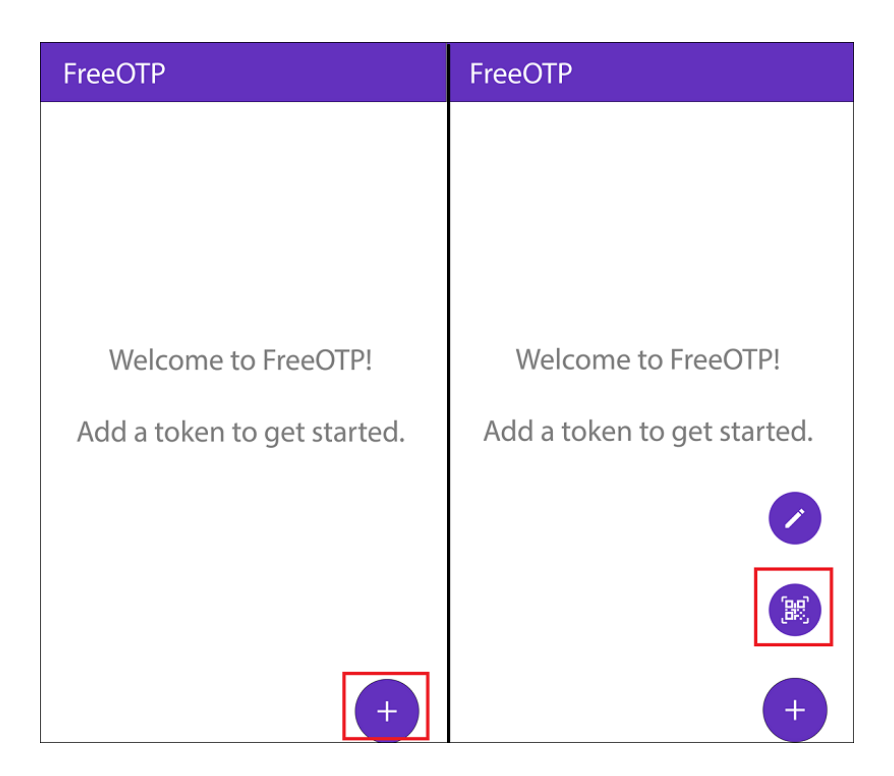

4. (Android) Tap "Allow only while using the app"

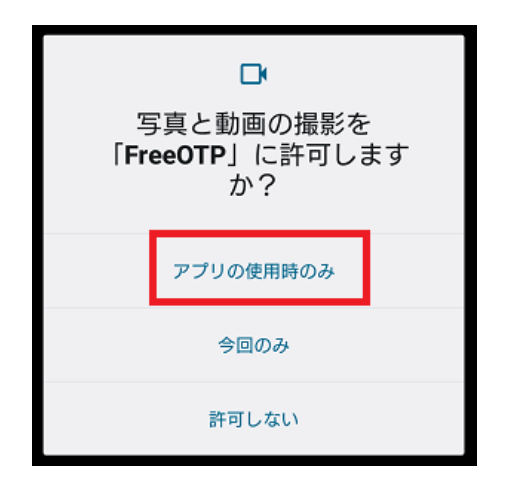

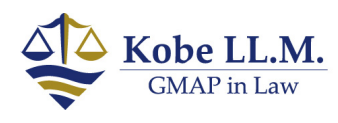

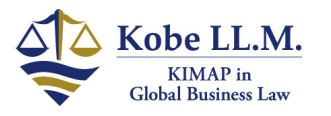

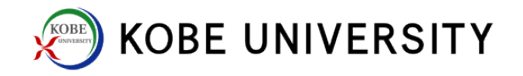

| 5. (PC) Sign-in to Knoss                                                               | sos network with your                                                                                                    | PC browser        | Click   |
|----------------------------------------------------------------------------------------|----------------------------------------------------------------------------------------------------|-------------------|---------|
| https://knossos.center.kobe-                                                           | u.ac.jp/auth/realms/net                                                                                                    | workid/account/#/ |         |
| 神戸大学 シングルサインオン KNOSSOS                                                                 |                                                                                                    |                   | Sign In |
| Kobe University Single Sign-o                                                          | n KNOSSOS [Network ID]                                                                                                    |                   |         |
| Account security<br>Control passwords and account<br>access Sign in<br>Device activity | <ul> <li>application</li> <li>Track and manage app<br/>permissions to access your<br/>account</li> <li>application</li> </ul> |                   |         |

6. (PC) Input Network ID and Network Password

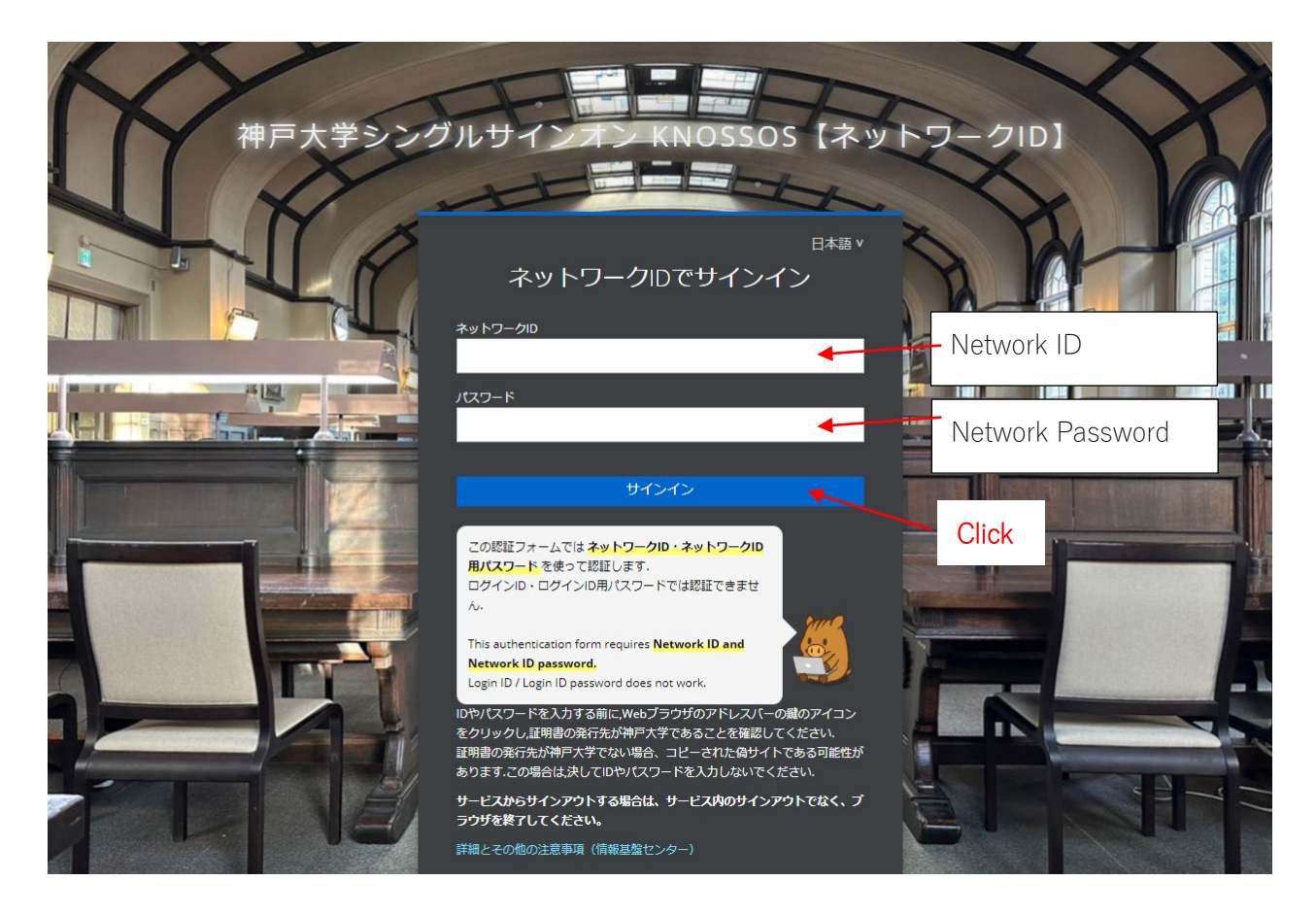

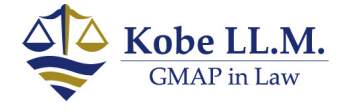

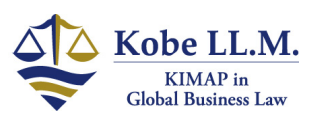

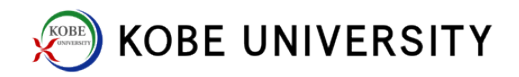

# 7. (PC) Click Sign-in

| 神戸大学 シングルサインオン KNOSSOS                                                |                                                                                 | sign out | Your ID |
|-----------------------------------------------------------------------|---------------------------------------------------------------------------------|----------|---------|
| Kobe University Single Sign-o                                         | n KNOSSOS [Network ID]                                                          |          |         |
| Control passwords and account<br>access<br>Sign in<br>Device activity | application Track and manage app permissions to access your account application |          |         |

# 8. (PC) Click "Authentification application settings (認証アプリケーション設定)"

| ■ 神戸大学 シングルサイ                            | シオン KNOSSOS                                                                                                    | sign out             | Your ID |
|------------------------------------------|----------------------------------------------------------------------------------------------------|----------------------|---------|
| Account security Sign in Device activity | <ul> <li>✓</li> <li>Sign in<br/>Set your sign-in method.</li> </ul>                                                                                  |                      |         |
| application                              | Basic Authentication password Please enter your password to log in. password                                                                         |                      |         |
|                                          | two-factor authentication          Authentication application         Please enter the verification code displayed in your verification application. | Click<br>on settings | ]       |

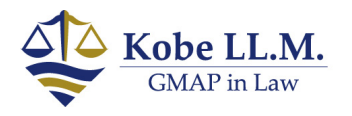

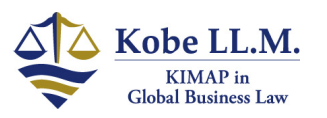

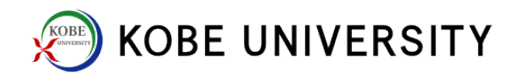

9. (PC/Android) Scan QR code from PC using FreeOTP

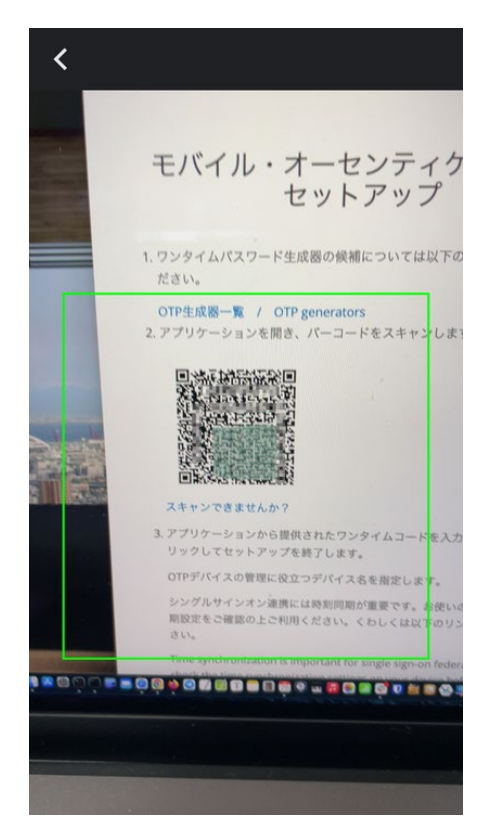

10. (Android) Tap "神戸大学シングルサインオン" to have your "one-time code" issued

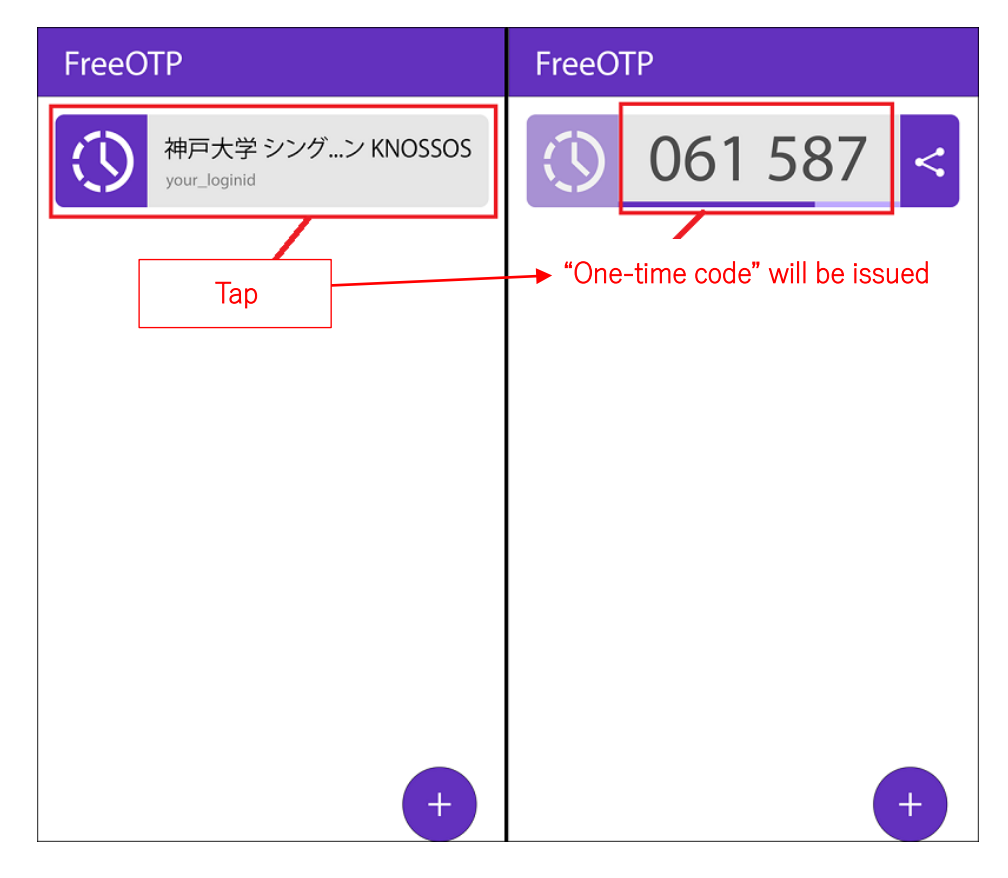

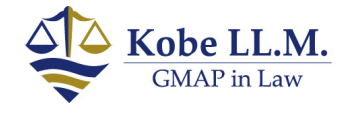

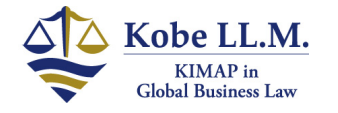

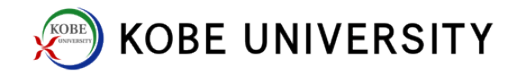

### 10. (PC) Input "One-time code" and "Device Name"

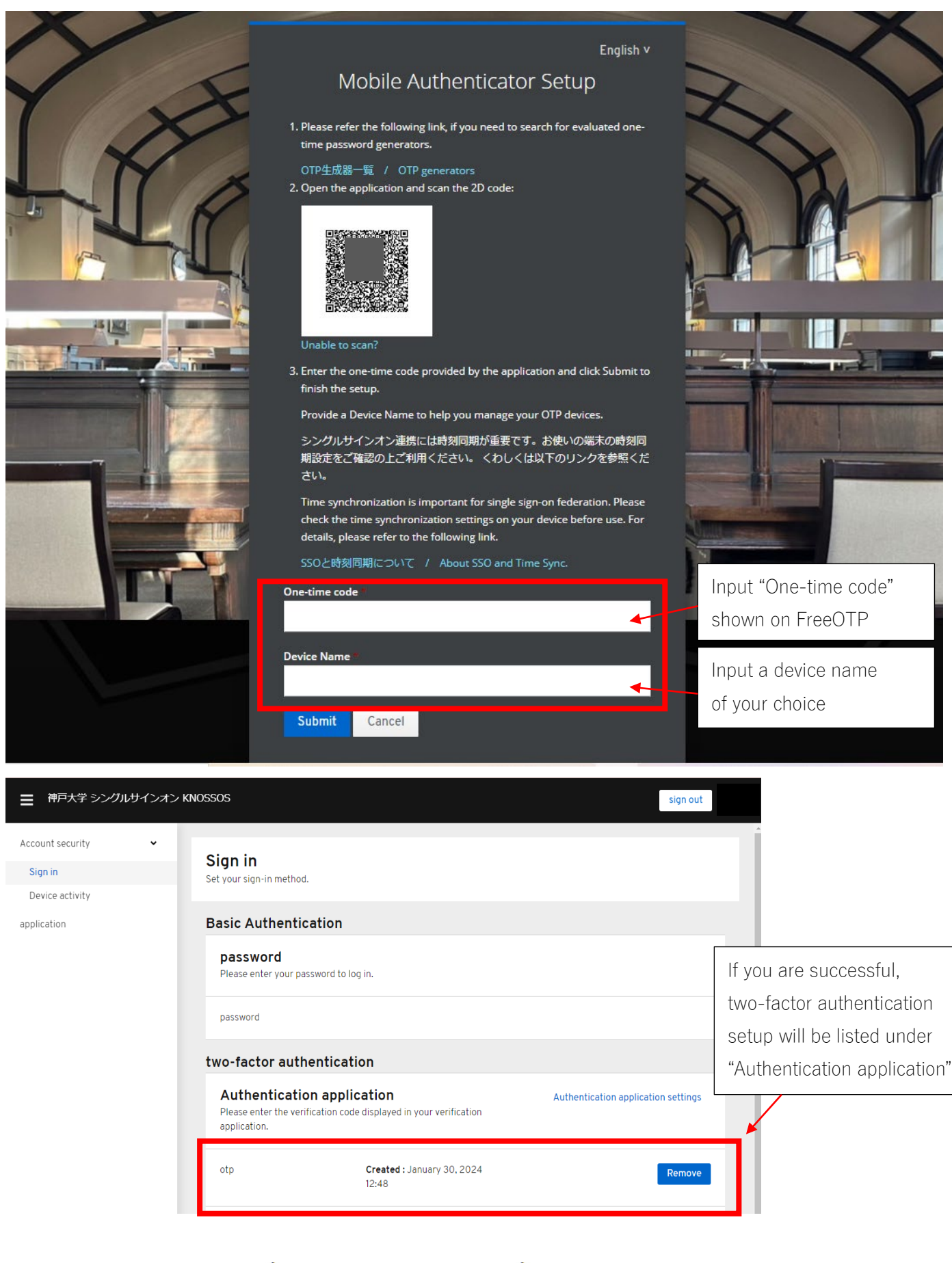

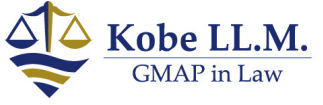

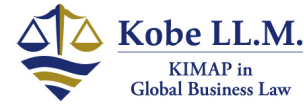